# XXV ANIVERSARIO AUE CORTA

## 2 CARRERAS DE ORIENTACIÓN ÚNICAS PARA CELEBRAR NUESTRO CUMPLEAÑOS

GUMIEL DE MERCADO - SÁBADO 6 DE MAYO CAMPEONATO SPRINT DE LIGA NORTE | 1º LIGA FOCYL SPRINT

ARANDA DE DUERO - DOMINGO 7 DE MAYO 5° LIGA NORTE | 4° LIGA FOCYL

**ORGANIZAN:** 

**CLUB CORZO ORIENTACIÓN** AYUNTAMIENTO DE ARANDA DE DUERO AYUNTAMIENTO DE GUMIEL DE MERCADO

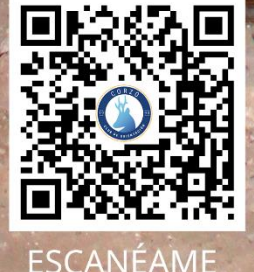

WWW.CORZOORIENTACION.WORDPRESS.COM 🗿 /CLUBCORZO 🛛 🔿 @CORZO.ORIENTACION

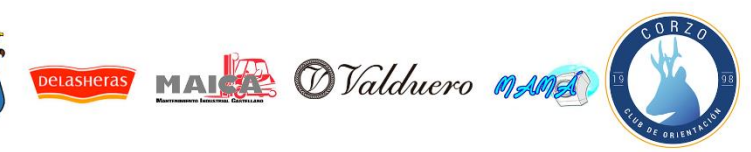

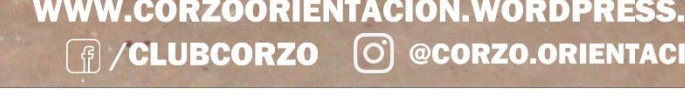

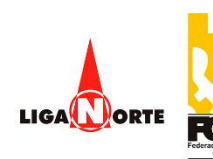

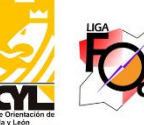

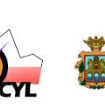

100

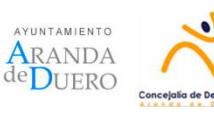

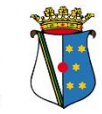

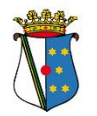

### **TUTORIAL PARA LA INSCRIPCIÓN** (CORREDORES NO FEDERADOS)

Las inscripciones deben ser realizadas a través de la plataforma de inscripciones de la Federación Española de Orientación (FEDO):

#### https://sico.fedo.org/

| FEDO Calendario actividades y compet                                  | ticiones 20 |      |                                                           |               |                                 |                                                     |
|-----------------------------------------------------------------------|-------------|------|-----------------------------------------------------------|---------------|---------------------------------|-----------------------------------------------------|
| Lista de Actividades                                                  |             | Fi   | ltros Modalid                                             | lad<br>V      | Fecha (yyyy-mm)<br>≥ 06/04/2023 | Provincia                                           |
| Prueba/Actividad                                                      | Fecha       | Días | Liga                                                      | Modalidad     | Organizadores                   | Lugar                                               |
| Entrenamientos pre-CEO                                                | 06/04/23    | 2    |                                                           | Concentración | NAVALENO-O FEDO                 | Navaleno (Soria)                                    |
| 3ª y 4ª Liga Norte                                                    | 08/04/23    | 2    | 3ª y 4ª Liga Norte / 3ª Liga FOCYL<br>/ 2ª Liga Aragonesa | O-Pie         | NAVALENO-O FEDO                 | Covaleda (Soria)                                    |
| Campeonato de España de Orientación a pie<br>(larga+relevos mixtos)   | 15/04/23    | 2    | Liga Española de O-Pie                                    | O-Pie         | NAVALENO-O FEDO                 | Comarca Pinares (Soria)                             |
| 30 Aniversario Club Orientación Sant Joan<br>d'Alacant - I TROFEO UMH | 22/04/23    | 1    | Liga Autonómica Comunidad<br>Valenciana                   | O-Pie         | SANT_JOAN FEDOCV                | Universidad Miguel Hernández de<br>Elche (Alicante) |
| CAMPEONATO DE MADRID TRAIL-O                                          | 22/04/23    | 1    | Liga de Madrid de Trail-O                                 | Trail-O       | RUMBO MADRID<br>FEMADO          | Navalagamella (Madrid)                              |
| RAID CERRO DEL VIENTO. ITACA AVENTURA                                 | 22/04/23    | 2    | LIGA ESPAÑOLA DE RAID DE<br>AVENTURA                      | Raid Aventura | ITACA ITACA                     | MANCHITA (Badajoz)                                  |
| Trofeo Jaén Paraiso Interior - CADEBA 2023                            | 22/04/23    | 2    | Liga Andaluza de O-Pie                                    | O-Pie         | VILLACARRILLO<br>FADO           | Orcera/Segura de la<br>Sierra/Villarrodrigo (Jaén)  |
| Villar del Horno. 3ª Carrera Circuito<br>Diputación de Cuenca         | 22/04/23    | 1    | XV Circuito de Orientación<br>Diputación de Cuenca        | O-Pie         | COMCU FECAMADO                  | Villar del Horno (Cuenca)                           |
| V TROFEO ARAGÓN ORIENTACIÓN 2023                                      | 29/04/23    | 3    | Liga Nacional Orientación Pie                             | O-Pie         | IBON ZARAGOZA<br>FEDO           | Sierra de Albarracín (Teruel)                       |
| Campeonato de España de MTB-O                                         | 06/05/23    | 2    | Liga Española de MTB-O                                    | MBT-O         | MONTELLANO FADO                 | Puebla del Río (Sevilla)                            |
| XXV Aniversario Club CORZO                                            | 06/05/23    | 2    | Liga FOCYL y Liga Norte                                   | O-Pie         | CORZO                           | Gumiel de Mercado/Aranda de<br>Duero (Burgos)       |
| CELIP 2023 - POGAINING PARTACUA                                       | 20/05/23    | 1    | Cto, España Ultrascore-Rogaining                          | O-Pie         | PEÑA GUARA FEDO                 | Piedrafita de Jaca (Huesca)                         |

#### Pulsar en "Acceder", ubicado arriba a la derecha:

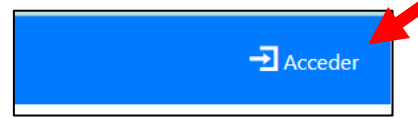

#### Nos pedirá identificarnos.

| O Calendario actividades y competiciones 2023 Área privada | - Acceder |
|------------------------------------------------------------|-----------|
| dentificación de Usuario                                   |           |
| po de Usuario Club 🗸                                       |           |
| suario                                                     |           |
| ntraseña                                                   |           |
| ioma 💿 💶 🔿 💽                                               |           |
| Enviar Olvidé la contraseña Darme de alta                  |           |
|                                                            |           |
|                                                            |           |
|                                                            |           |

Si no estamos federados o no hemos utilizado nunca esta plataforma de inscripciones tendremos que darnos de alta.

| Enviar Olvidé la contraseña Darme de alta |  |
|-------------------------------------------|--|
|                                           |  |

Se abre una ventana y habrá que completar los datos:

| Nuevo Deportis    | ta              |                            | × |
|-------------------|-----------------|----------------------------|---|
| Primer Apellido   |                 | Segundo Apellido           |   |
|                   |                 |                            |   |
| Nombre            |                 | Fecha Nacimiento           |   |
|                   |                 | dd/mm/aaaa                 |   |
| Sexo              | E-mail          |                            |   |
| - •               |                 |                            |   |
| Tipo Documento    | Número          |                            |   |
| DNI 🗸             |                 |                            |   |
| Teléfono          |                 | Nacionalidad               |   |
|                   |                 | España                     | ~ |
| He leído y acepto | cláusula de Pro | España<br>tección de Datos |   |

Una vez completados, pulsar el botón "Enviar".

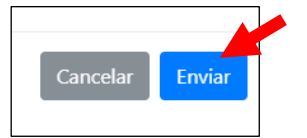

Se abre una ventana de aviso de que las claves se te han enviado a tu email (para otras veces que vayas a entrar en la plataforma):

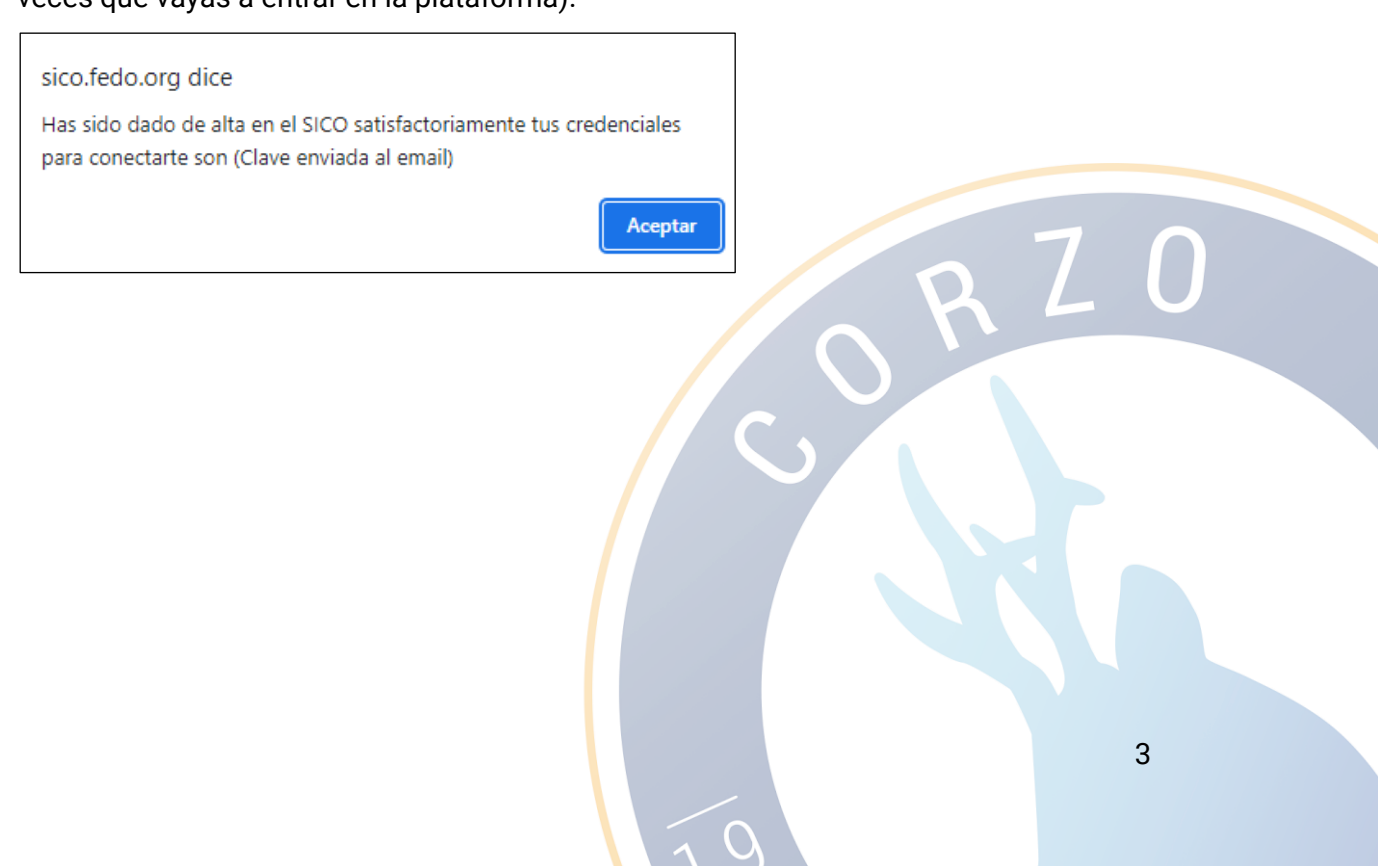

Al pulsar aceptar, vas directamente a la página con tus datos, donde podrás editarlos y modificarlos cuando quieras.

| Datos                               | Datos Deportista     |                  |                                    |                             |
|-------------------------------------|----------------------|------------------|------------------------------------|-----------------------------|
| Inscripciones<br>Licencia y Títulos | Nombre               |                  | Nacionalidad<br>España             | Dirección                   |
| Pagos                               | Primer Apellido      | Segundo Apellido | Sportident                         | SI Alternativo              |
|                                     | Sexo<br>Muier        | Fecha Nacimiento | World Ranking ID                   | Licencia FEDO               |
|                                     | Tipo Documento Númer | 0                | Licencia FEDO 2023<br>Sin licencia |                             |
|                                     | Teléfono             | Teléfono         | Club                               | Licença Fed. Portuguesa $i$ |
|                                     | Email                |                  | Biografía                          |                             |
|                                     |                      |                  | 255 carácteres máx.                |                             |
|                                     |                      |                  |                                    | Usuario:                    |
|                                     |                      |                  | Cambiar Contraseña                 | Cambiar Nombre Usuario      |

Pulsar en "Calendario actividades y competiciones 2023" situado en la parte superior, a la izquierda:

| <b>fed</b> () FEDO | Calendario actividades y competiciones 2023 | Área privada |
|--------------------|---------------------------------------------|--------------|
| Datos              | Datos Deportista                            |              |

Aparece la lista de actividades previstas en las que te podrías inscribir:

| FEDO Calendario actividades y compet                                  | iciones 20 | 023  |                                                           |               |                                 |                                                     | - Acceder |
|-----------------------------------------------------------------------|------------|------|-----------------------------------------------------------|---------------|---------------------------------|-----------------------------------------------------|-----------|
| Lista de Actividades                                                  |            | Fi   | ltros Modalid                                             | lad<br>V      | Fecha (yyyy-mm)<br>≥ 06/04/2023 | Provincia                                           |           |
| Prueba/Actividad                                                      | Fecha      | Días | Liga                                                      | Modalidad     | Organizadores                   | Lugar                                               |           |
| Entrenamientos pre-CEO                                                | 06/04/23   | 2    |                                                           | Concentración | NAVALENO-O FEDO                 | Navaleno (Soria)                                    |           |
| 3ª y 4ª Liga Norte                                                    | 08/04/23   | 2    | 3ª y 4ª Liga Norte / 3ª Liga FOCYL<br>/ 2ª Liga Aragonesa | O-Pie         | NAVALENO-O FEDO                 | Covaleda (Soria)                                    |           |
| Campeonato de España de Orientación a pie<br>(larga+relevos mixtos)   | 15/04/23   | 2    | Liga Española de O-Pie                                    | O-Pie         | NAVALENO-O FEDO                 | Comarca Pinares (Soria)                             |           |
| 30 Aniversario Club Orientación Sant Joan<br>d'Alacant - I TROFEO UMH | 22/04/23   | 1    | Liga Autonómica Comunidad<br>Valenciana                   | O-Pie         | SANT_JOAN FEDOCV                | Universidad Miguel Hernández de<br>Elche (Alicante) |           |
| CAMPEONATO DE MADRID TRAIL-O                                          | 22/04/23   | 1    | Liga de Madrid de Trail-O                                 | Trail-O       | RUMBO MADRID<br>FEMADO          | Navalagamella (Madrid)                              |           |
| RAID CERRO DEL VIENTO. ITACA AVENTURA                                 | 22/04/23   | 2    | LIGA ESPAÑOLA DE RAID DE<br>AVENTURA                      | Raid Aventura | ITACA ITACA                     | MANCHITA (Badajoz)                                  |           |
| Trofeo Jaén Paraiso Interior - CADEBA 2023                            | 22/04/23   | 2    | Liga Andaluza de O-Pie                                    | O-Pie         | VILLACARRILLO<br>FADO           | Orcera/Segura de la<br>Sierra/Villarrodrigo (Jaén)  |           |
| Villar del Horno. 3ª Carrera Circuito<br>Diputación de Cuenca         | 22/04/23   | 1    | XV Circuito de Orientación<br>Diputación de Cuenca        | O-Pie         | COMCU FECAMADO                  | Villar del Horno (Cuenca)                           |           |
| V TROFEO ARAGÓN ORIENTACIÓN 2023                                      | 29/04/23   | 3    | Liga Nacional Orientación Pie                             | O-Pie         | IBON ZARAGOZA<br>FEDO           | Sierra de Albarracín (Teruel)                       |           |
| Campeonato de España de MTB-O                                         | 06/05/23   | 2    | Liga Española de MTB-O                                    | MBT-O         | MONTELLANO FADO                 | Puebla del Río (Sevilla)                            |           |
| XXV Aniversario Club CORZO                                            | 06/05/23   | 2    | Liga FOCYL y Liga Norte                                   | O-Pie         | CORZO                           | Gumiel de Mercado/Aranda de<br>Duero (Burgos)       |           |
| CEUR 2023 - ROGAINING PARTACUA                                        | 20/05/23   | 1    | Cto. España Ultrascore-Rogaining                          | O-Pie         | PEÑA_GUARA FEDO                 | Piedrafita de Jaca (Huesca)                         |           |

#### Debes elegir la Prueba del XXV Aniversario del Club CORZO (pulsar sobre el texto)

| Villar del Horno. 3ª Carrera Circuito<br>Diputación de Cuenca | 22/04/23 | 1 | XV Circuito de Orientación<br>Diputación de Cuenca | O-Pie | COMCU FECAMADO        | Villar del Horno (Cuenca)                     |
|---------------------------------------------------------------|----------|---|----------------------------------------------------|-------|-----------------------|-----------------------------------------------|
| V TROFEO ARAGÓN ORIENTACIÓN 2023                              | 29/04/23 | 3 | Liga Nacional Orientación Pie                      | O-Pie | IBON ZARAGOZA<br>FEDO | Sierra de Albarracín (Teruel)                 |
| Campeonato de España de MTB-O                                 | 06/05/23 | 2 | Liga Española de MTB-O                             | MBT-O | MONTELLANO FADO       | Puebla del Río (Sevilla)                      |
| XXV Aniversario Club CORZO                                    | 06/05/23 | 2 | Liga FOCYL y Liga Norte                            | O-Pie | CORZO                 | Gumiel de Mercado/Aranda de<br>Duero (Burgos) |
| CEUR 2023 - ROGAINING PARTACUA                                | 20/05/23 | 1 | Cto. España Ultrascore-Rogaining                   | O-Pie | PEÑA_GUARA FEDO       | Piedrafita de Jaca (Huesca)                   |

#### Se abre la página del evento:

| FEDO Calendario actividades y competiciones 202                                                                                                    | 3 Área privada      |                                                                                                    |                                                                                   |
|----------------------------------------------------------------------------------------------------|---------------------|----------------------------------------------------------------------------------------------------|-----------------------------------------------------------------------------------|
| Prueba/Actividad                                                                                                    |                     |                                                                                                    |                                                                                   |
| Prueba: XXV Aniversario Club CORZO<br>Liga: Liga FOCYL y Liga Norte<br>Lugar: Gumiel de Mercado/Aranda de Duero<br>Organizadores: CORZO,<br>Fecha: 06/05/2023<br>Número de días: 2<br>Número de días: 2<br>Número de Pruebas: 2<br>Fecha Inscripción: 03/04/2023 Hasta 01/05/2023<br>Recargo:<br>Observaciones:<br>IBAN: ES1900815579450001080911<br>Web: https://corzoorientacion.wordpress.com/<br>email: |                     | Pruebas<br>Nombre<br>1ª Liga FOCYL Sprint / Campeonato Sprint Liga Norte'<br>4ª Liga FOCYL / 5ª Liga Norte'<br>Opciones<br>Suelo duro<br>Documento adjunto<br>pof | Prueba/Actividad Día   Liga FOCYL Sprint 2023 1   19 Liga Norte 2   Precio 3.00 € |
| Listado de Inscritos                                                                                                    |                     |                                                                                                    | Inscribirse                                                                       |
| Total: 0 Filtros                                                                                                    | Federación<br>Todas | Club Prueba<br>Todos V Todas                                                                                                    | Categoría<br>V Todas V                                                            |

Pulsar en el botón "Inscribirse"

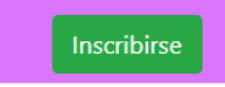

Se abre una ventana para elegir las carreras, categorías y demás:

|                                   |                                         | modificarle doterán acceder desd<br>nili a lu nombre | ie el fistado de inscritor. |  |
|-----------------------------------|-----------------------------------------|------------------------------------------------------|-----------------------------|--|
| 'P Liga FOCYL                     | . Sprint / Campeonate                   | sprint Liga Norte' (Dia 1)                           |                             |  |
| Categoria                         |                                         | Orden de salida                                      | Sport ident                 |  |
| -                                 | *                                       |                                                      |                             |  |
| 4º Liga FOCY<br>Categoria         | L / 5º Liga Norte' (Dia                 | 2)<br>Orden de salida                                | Sport Ident                 |  |
|                                   |                                         | - 1                                                  |                             |  |
| Opciones                          |                                         |                                                      |                             |  |
| Club "Sin Iden<br>Dalquise Sports | tificar" Puedes cambio<br>ters (3.00 %) | rio en tu ficha.                                     |                             |  |
| C tues own ( 3)                   | × 4                                     |                                                      |                             |  |
| Observacio                        | nes                                     |                                                      |                             |  |

Cancelar Inscribir

Te puedes inscribir en una o en las dos carreras.

Debes elegir la categoría en la que quieres competir.

Según las normas de la Liga Norte 2023, los participantes No Federados, sin licencia FEDO, solo pueden participar en una de las 3 categorías OPEN.

RZC

| OPEN AMARILLO | Recorrido de iniciación para niños (pueden ir acompañados de un adulto)  |
|---------------|--------------------------------------------------------------------------|
| OPEN NARANJA  | Recorrido de iniciación para adultos o niños mayores<br>(no acompañados) |
| OPEN ROJO     | Recorrido de nivel medio para adultos                                    |

La casilla de "orden de salida" es para elegir si se quiere salir "pronto o tarde", pero en el caso de las categorías OPEN no hace falta marcarlo, puesto que no tendrán hora de salida asignada y podrán salir cuando elijan (dentro de los horarios de salidas).

La casilla "Sport Ident" es para identificar el número de la tarjeta electrónica con la que cronometrar tu recorrido. Si no dispones de una, la organización te puede alquilar una, indicándolo en el área de Opciones:

| Opciones                                             |  |
|------------------------------------------------------|--|
| Club "Sin Identificar" Puedes cambiarlo en tu ficha. |  |
| ✓ Alquilar Sportident (3.00 €)                       |  |
| □ Suelo duro ( 3.00 €)                               |  |
|                                                      |  |

La opción "Suelo duro" es por si necesitas un lugar para pernoctar. Será un polideportivo con baños y duchas, en el que todo lo demás lo pones tú. Si no lo necesitas, no lo marques.

#### Pulsar el botón "Inscribir"

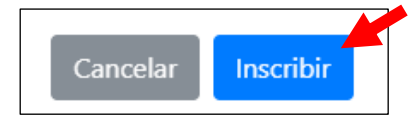

Se va a la página de pago.

Te saldrá la lista de conceptos, según las carreras a las que te inscribas y si alquilas la tarjeta Sport Ident. Se puede pagar por trasferencia o con tarjeta.

| FEDO Calendario actividades y competio | iones 2023 Área privada                 |                          |             | ۸.                      | ł |
|----------------------------------------|-----------------------------------------|--------------------------|-------------|-------------------------|---|
| Resumen del Pedic                      | o n° 85446                              | Estado: Per              | ndiente pag | o por transferencia     |   |
| Conceptos                              |                                         |                          | Total 11€   | Eliminar                |   |
| XXV Aniversario Clu                    | o CORZO: '1ª Liga FOCYL Sprint / Campeo | onato Sprint Liga Norte' | 8€          | Desserves               |   |
| Total                                  |                                         |                          | 5€<br>11€   | Pagar por Transferencia |   |
| 1.000                                  |                                         |                          |             | Pagar con tarjeta       |   |
|                                        |                                         |                          |             | Volver                  |   |
|                                        |                                         |                          |             |                         |   |

Si se elige pagar con tarjeta, irá a la plataforma de pago para completar la inscripción. Si se elige pagar por transferencia se finalizará el proceso, pero la inscripción no se considerará formalizada hasta realizar el ingreso bancario por trasferencia. En este caso, se acreditará enviando una copia del justificante de la transferencia especificando la prueba, a la dirección de correo electrónico:

corzo.orientacion@gmail.com

| Beneficiario: | CLUB DE ORIENTACIÓ  | N CORZO   |
|---------------|---------------------|-----------|
| Banco:        | BANCO DE SABADELL   |           |
| IBAN:         | ES19 0081 5579 4500 | 0108 0911 |

CIERRE DE INSCRIPCIONES: lunes 01/05/2023 a las 23:59h.

#### CUOTAS DE INSCRIPCIÓN (por deportista)

#### Sábado 6 de mayo. Campeonato de Sprint de Liga Norte, 1º Liga FOCYL.

| CATEGORÍAS    | IMPORTE |
|---------------|---------|
| OPEN AMARILLO | 5€      |
| OPEN NARANJA  | 6.6     |
| OPEN ROJO     | θŧ      |

Domingo 7 de mayo. 5º Liga Norte y 4º Liga FOCYL.

| CATEGORÍAS    | IMPORTE         |  |
|---------------|-----------------|--|
| OPEN AMARILLO | 7€              |  |
| OPEN NARANJA  | 10 <del>f</del> |  |
| OPEN ROJO     | ΠŪΈ             |  |

#### **OTRAS CUOTAS**

| CONCEPTO                                          | IMPORTE     |
|---------------------------------------------------|-------------|
| Licencia de prueba (corredores sin licencia FEDO) | 2 € por día |
| Alquiler de tarjetas Sportident                   | 3 € por día |
| Suelo Duro                                        | 3€          |

La inscripción a la prueba supone la autorización a la toma de imágenes y su uso por la organización para temas estrictamente divulgativos y sin ánimo de lucro. (Divulgar fotos de la prueba en web y redes sociales, uso para cartelería, etc...)

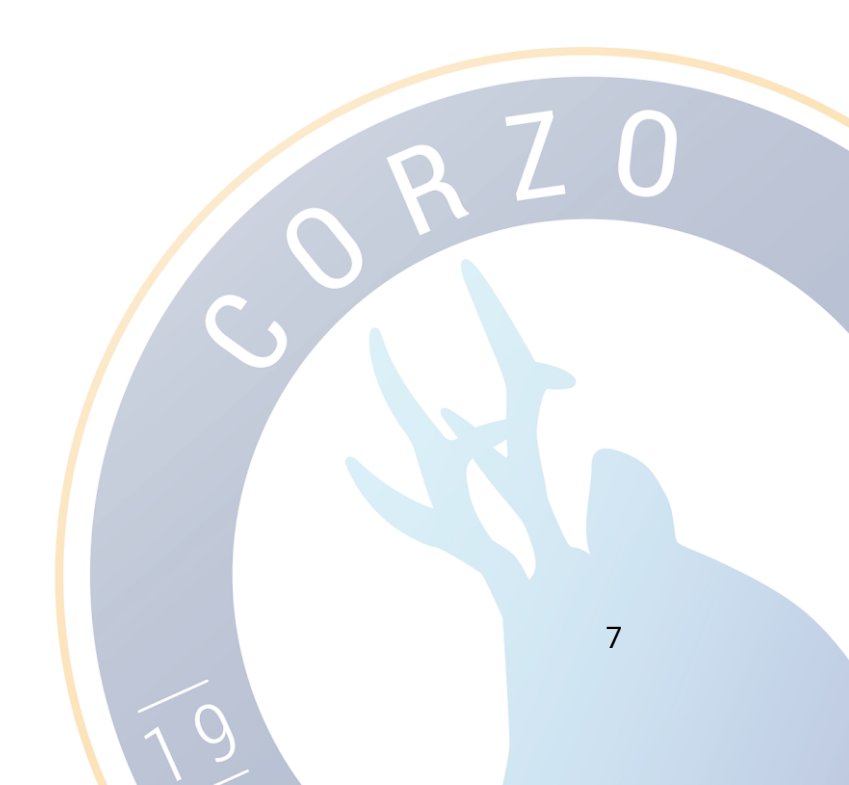